## 計劃采購單資料更新(FRM0143)

說明:計劃采購生成後,如某些物料資料作出更改,如缺少供應商、單價,用戶可返回"供應商報價維護"界面作維護,再執行"計劃采購單資料更新"功能,系統便可將供應商、單價自動更新至"計劃采購單明細資料"。(如計劃采購單物料數據顯示完整,用戶無需操作此功能菜單)

## 操作方法:

- 1、 于計劃采購維護界面發現物料數據顯示不完整時,如缺少單價,將該物料于"供應商報 價維護(FRM0130)"界面作維護;
- 2、輸入需要更新的計劃采購單號(或點擊計劃采購單編號瀏覽鍵 -> 打開計劃采購單 主檔案窗口 -> 雙擊選擇需要更新的計劃采購單 )-> 點擊 "資料更新"(更新前可先 點擊 "開始查詢"瀏覽計劃采購單未更新前的詳細資料) -> 確認更新點擊 "是"(取 消更新點擊 "否"),如下圖:

| 🖶 计划采购单资料                              | 更新 (FRM0143)   用户 : ADMIN |  |
|----------------------------------------|---------------------------|--|
| 计划采购:<br>公司码:<br>己确认:<br>确认君:<br>确认日期: | PP0000044 …<br>下<br>开始查询  |  |
|                                        |                           |  |

## 注意事項:

 于計劃采購單維護發現物料數據顯示不完整時,除了運用返回作報價維護後再更新的方法外,也可于計劃采購單維護界面點擊"更改"功能鍵,將數據補充完整,但這是單一的操作,只要產生采購需求,每次均需要作數據補充。但上述方法只需要維護一次後, 當再產生采購需求時,系統將物料詳細資料自動顯示于計劃采購單維護界面。